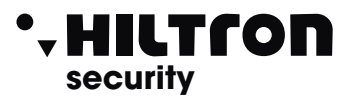

Made in Italy BT2014/35/UE EMC2014/30/UE

## 🞯 🕱 🖉 Com

# Comunicatore su rete ethernet per centrali antifurto

### CARATTERISTICHE

- Tensione di alimentazione: 12,5 V
- Assorbimento max: 75 mA
- Ingresso ad impulso per comando inserimento/disinserimento
- Uscita a relè per inserimento/disinserimento centrale programmabile a stato o impulso
- Ingresso +Int per stato inserito/disinserito della centrale
- Ingresso allarme
- Uscita "open collector" per utilizzatore esterno 12,5 V 13 mA con auto limitazione
- Dimensioni (LxAxP): 100x83x30mm

#### INTRODUZIONE

Il **TDXCLUOD** è un comunicatore digitale su linea Ethernet raggiungibile tramite browser (Microsoft Internet Explorer, Google Chrome, Mozilla Firefox, Microsoft Edge, ecc.) con una connessione diretta su rete locale o Internet e tramite App (Hiltron Protec) attraverso Internet e Hiltron Cluod.

Può essere utilizzato per interfacciare alla rete Internet le centrali:

TM400 TM500 TM600 TM900 PROTEC4 PROTEC9 PROTEC6GSM

ed in generale a tutte le centrali tradizionali anche di altri marchi.

#### (Per le PROTEC4GSM E PROTEC8GSM utilizzare invece il comunicatore DXETH).

Tramite browser o App è possibile comandare:

- l'inserimento / disinserimento della centrale.

- attivare una uscita per un dispositivo esterno.

- conoscere lo stato della centrale (Allarme / Memoria allarme / Inserita/Disinserita) e lo stato dell'uscita.

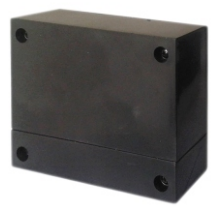

TDXCLOUD

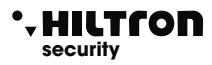

#### COLLEGAMENTI

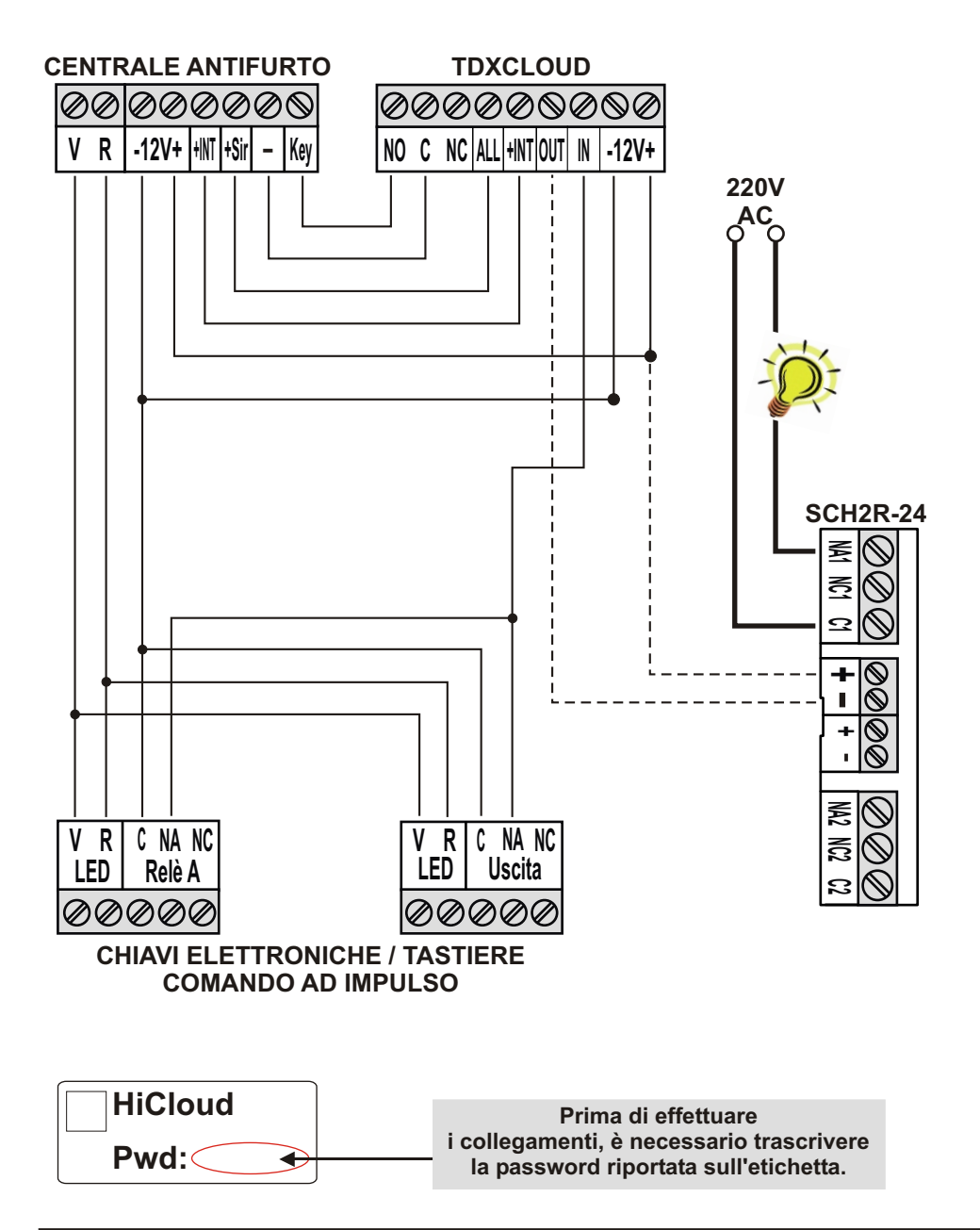

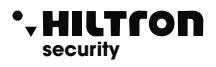

#### CONFIGURAZIONE

E' possibile configurare il TDXCLOUD tramite un computer, un tablet o un cellulare con un browser o con l'APP Hiltron Protec

- . scaricabile dal Play Store per dispositivi Android
- . o dall'Apple Store per i dispositivi iOS

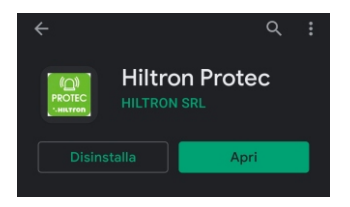

Una volta terminato il download, sarà possibile aprire l'APP.

| Protec                                                             |
|--------------------------------------------------------------------|
| Creare una password di sicurezza per i prossimi<br>accessi all'app |
|                                                                    |
|                                                                    |
|                                                                    |

Inserire una password per evitare accessi indesiderati all'APP

Ripetere la password e cliccare su "SALVA

| Protec               |  |  |  |  |
|----------------------|--|--|--|--|
|                      |  |  |  |  |
|                      |  |  |  |  |
|                      |  |  |  |  |
| Password<br>Password |  |  |  |  |
| Ricordami            |  |  |  |  |
|                      |  |  |  |  |
| ACCEDI               |  |  |  |  |
|                      |  |  |  |  |

Cliccare su **"RICORDAMI"** se si vuole evitare di inserire la password ai successivi accessi

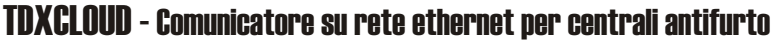

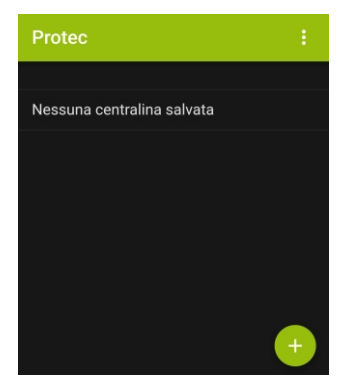

', HILTſON

security

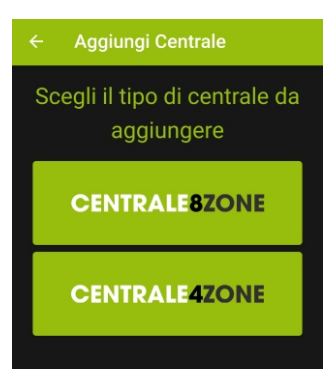

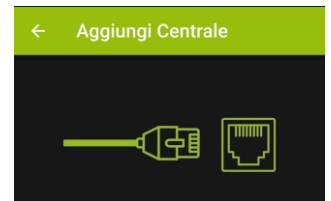

Prima di aggiungere la centrale inserisci il cavo di rete nella scheda **DXETH** per assicurare il normale stato della rete.

Ora scegli la tipologia di connessione

IP/DOMINIO

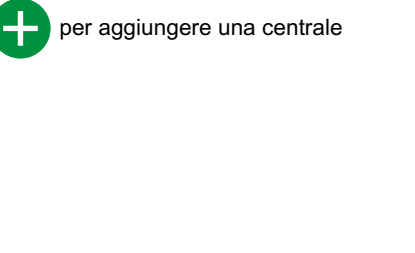

#### Aggiungere una centrale tra CENTRALE 8 ZONE o **CENTRALE 4 ZONE**

Cliccare su

Cliccare su CLOUD (P2P) per inserire la centrale

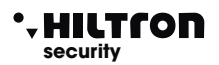

|                                  | Cloud (P2P)                                                                                                    |          |
|----------------------------------|----------------------------------------------------------------------------------------------------|----------|
|                                  |                                                                                                    |          |
| Se se<br>rete o<br>acca<br>proce | ei connesso in WI-FI alla stessa<br>della centrale clicca il pulsante<br>nto per avviare la ricerca oppure<br>edi scannerizzando il QR Code. | 0        |
|                                  |                                                                                                    | 00<br>0% |
|                                  |                                                                                                    |          |

Assegnare un nome alla centrale

Aggiungere I'ID che si trova sulla scheda DXETH

Inserire la password

Confermare cliccando su "SALVA"

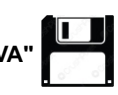

Nella schermata principale dell'APP, è possibile accedere alle seguenti funzioni "se previste dalla centrale":

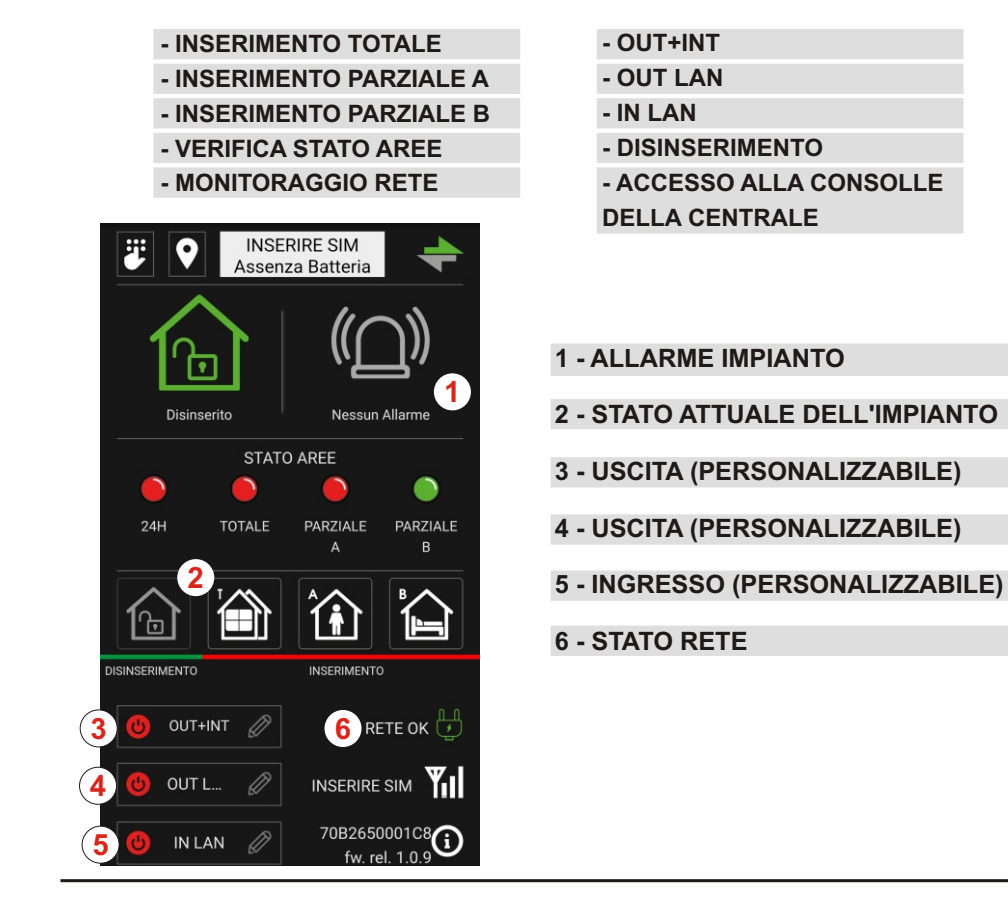

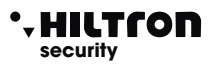

#### CONFIGURAZIONE TRAMITE BROWSER DA RETE LOCALE

Inserire nella casella degli indirizzi del browser, quello del TDXCLOUD (ad esempio 192.168.1.25).

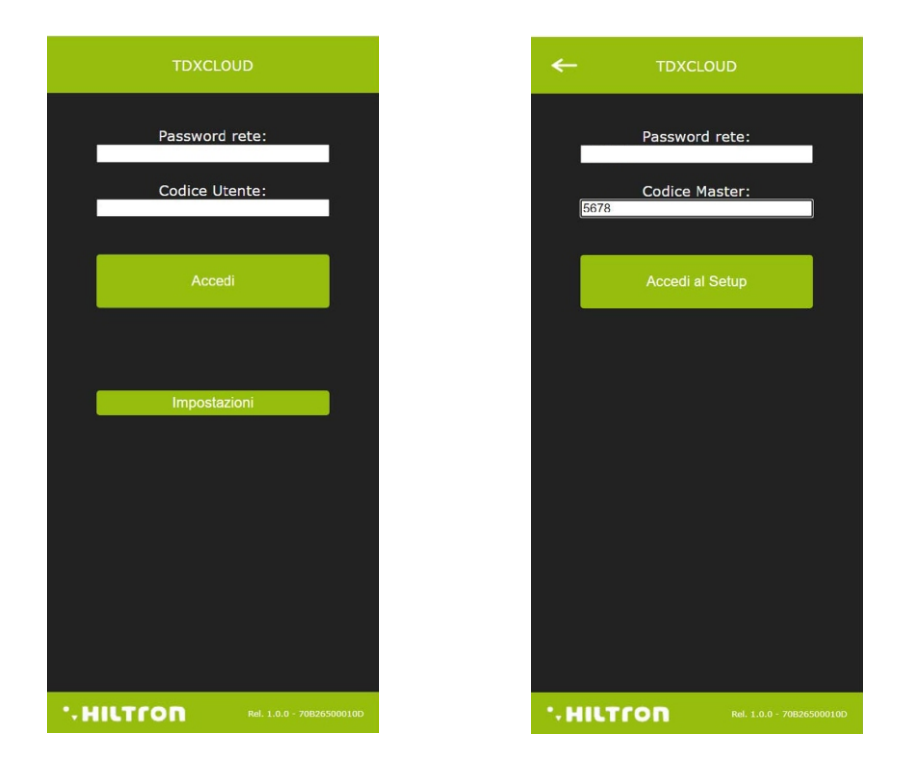

Cliccare su Impostazioni poi inserisci la Password per accesso dalla rete.

ed il Codice Master (di default 5678 per la configurazione) e poi cliccare si "Accedi al Setup".

In questa schermata è possibile modificare la configurazione della scheda e visualizzare i parametri di connessione già indicati durante la configurazione con l'APP Hiltron Protec:

Password di rete

DHCP

Indirizzo IP

Gateway

Net Mask

Dns 1: DNS Primario

Dns 2: DNS Secondario

Cloud

Port: Porta per il cloud

Address: Indirizzo di Hiltron CLOUD

| ←  |                  | CLOUD       |  |
|----|------------------|-------------|--|
|    |                  |             |  |
|    | Password rete:   |             |  |
|    | Codice Utente:   | 1234        |  |
|    | Codice Setup:    | 5678        |  |
| _  |                  |             |  |
|    | Stato / Impulsi: | Impulsi v   |  |
| _  |                  |             |  |
|    | DHCP :           | •           |  |
|    | Indirizzo IP:    | 10.0.20.112 |  |
|    | Gateway:         | 10.0.0.254  |  |
|    | Net Mask:        | 255.255.0.0 |  |
|    | Dns 1:           | 10.0.254    |  |
|    | Dns 1:           | 0.0.0.0     |  |
|    |                  |             |  |
|    | Cloud :          |             |  |
|    | Port:            | 7000        |  |
|    | Salva Setup      |             |  |
|    |                  |             |  |
| 14 | ILTION           |             |  |

Ed in aggiunta:

- **Codice Utente:** che è il codice che consente l'accesso alla visualizzazione dello stato ed al comando della centrale e dell'uscita.
- **Codice Setup:** che è il codice necessario per modificare la configurazione della scheda TDXCLOUD e la connessione in rete.
- Stato/Impulsi:Configura il comportamento dell'uscita a relè per comandare la centrale.<br/>Quando è configurato Impulsi il relè di uscita ad ogni comando di<br/>inserimento /disinserimento attiva l'uscita chiudendo i contatti C e NO per<br/>un secondo circa, poi ritorna allo stato precedente.<br/>In configurazione Stato il relè cambia lo stato e così resta fino al successivo<br/>comando.

In basso a questa schermata è indiata la release del firmware presente sulla scheda TDXCLOUD e il MAC Address della scheda stessa 70B2xxxxxxx.

Se si modificano i parametri di funzionamento occorre inviare le modifiche alla scheda TDXCLOUD con

un click su:

Salva Setup

Al termine delle operazioni si ritorna alla schermata principale di accesso.

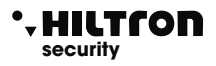

#### COMANDO DEL TDXCLOUD DA BROWSER

Nella schermata iniziale è possibile inserire la Password di rete

il Codice Utente (**1234**) e cliccare su **Accedi** per visualizzare la pagina di comando per il TDXCLOUD:

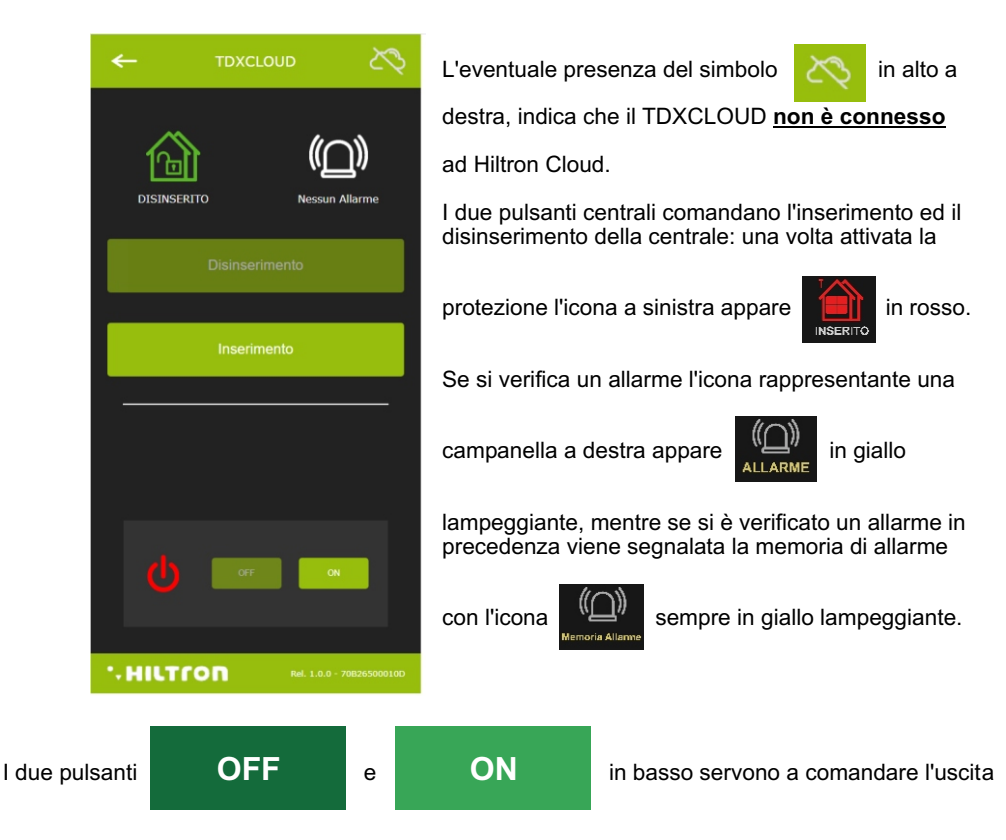

sulla scheda TDXCLOUD: quello in chiaro è il pulsante attivo, mentre l'altro è disabilitato.

Con uscita accesa l'icona

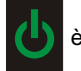

è colorata in verde e si attiva il solo pulsante

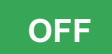

mentre l'altro appare di colore più scuro.